# **Bill Printer MacOS Driver Documentation**

# **1. Introduction**

prt.pos.drv is the MacOS system driver installation package, which, when installed successfully, can be used with Neutral's 58 Series and 80 Series bill printers. This document provides instructions for driver installation, uninstallation, printer driver selection, and printer parameter introduction.

# 2. Install Bill Driver

Open the prt.pos.drv installation package in the Apple MacOS operating system. Follow the installation instructions, and when the installation page displays the message of successful installation, the installation process is complete.

| 000                | install POS                                                              | 8 |
|--------------------|--------------------------------------------------------------------------|---|
|                    | Welcome to the POS Installer                                             |   |
| Introduction       | You will be guided through the steps necessary to install this software. |   |
| Destination Select |                                                                          |   |
| Installation Type  |                                                                          |   |
| Installation       |                                                                          |   |
| Summary            |                                                                          |   |
|                    |                                                                          |   |
|                    |                                                                          |   |
|                    |                                                                          |   |
|                    |                                                                          |   |
|                    |                                                                          |   |
|                    |                                                                          |   |
|                    |                                                                          |   |
|                    |                                                                          |   |
|                    | Go Back Continue                                                         | e |
|                    |                                                                          |   |

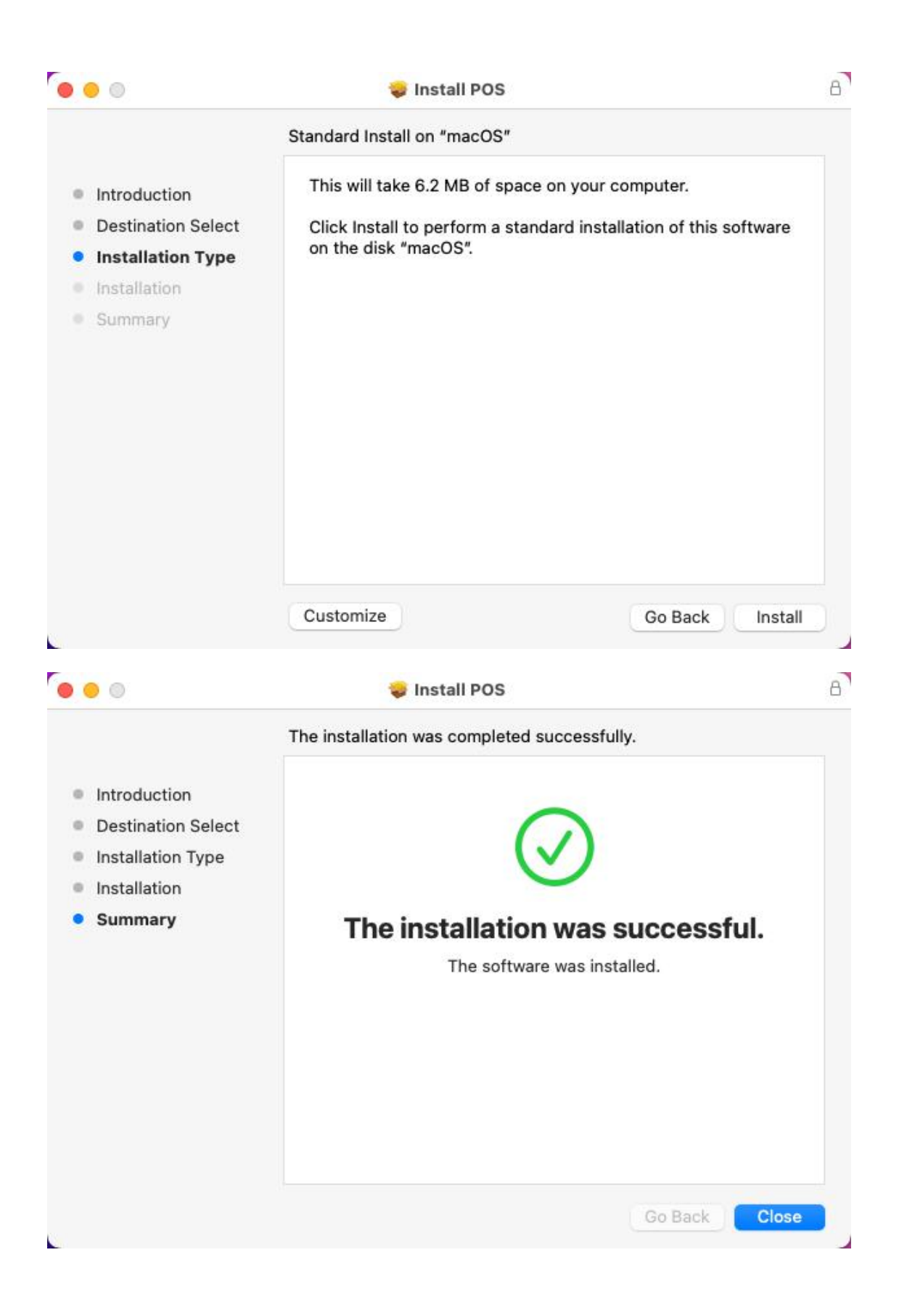

# 3. Printer Select Driver

## **3.1 Automatic Printer Driver Matching**

### **MacOS** system operation method:

After installing the driver, connect the Neutral 58 or 80 series bill printer. Choose the Apple menu > "System Preferences" and select "Printers & Scanners." In the printer and scanner list, you will see the displayed Printer POS-58 or Printer POS-80 printer, which has been automatically added and matched with the corresponding driver. This confirms the successful installation of the printer driver, and you can proceed with printing operations.

| ••                          | $\langle \rangle$             | iiii Syster                      | n Preferenc        | ces                                          |                                          | Q Search              |                          |
|-----------------------------|-------------------------------|----------------------------------|--------------------|----------------------------------------------|------------------------------------------|-----------------------|--------------------------|
| 9                           | Sign in to y<br>Set up iCloud | our Apple ID<br>, the App Store, | and more.          |                                              |                                          |                       | Sign In                  |
| General                     | Desktop &<br>Screen Saver     | Dock &<br>Menu Bar               | Mission<br>Control | Siri                                         | Q<br>Spotlight                           | Language<br>& Region  | Notifications<br>& Focus |
| (Q)<br>Internet<br>Accounts | Passwords                     | Users &<br>Groups                | Accessibility      | Screen Time                                  | Extensions                               | Security<br>& Privacy |                          |
| Software<br>Update          | Network                       | Bluetooth                        | Sound              | Keyboard                                     | Trackpad                                 | Mouse                 | Displays                 |
| Printers &<br>Scanners      | Energy<br>Saver               | Date & Time                      | Sharing            | Time<br>Machine                              | Startup<br>Disk                          | CDs & DVDs            |                          |
| •••                         | < >                           | III Printe                       | rs & Scanne        | ers                                          |                                          | Q Search              |                          |
| Printers<br>Printers        | nter POS-80<br>Idie, Default  |                                  |                    | Printer<br>Ope<br>Opti                       | POS-80<br>en Print Queu<br>ons & Supplie | e                     |                          |
|                             |                               |                                  | Loc                | ation: kim的M.<br>Kind: POS-80<br>tatus: Idle | ac                                       |                       |                          |
|                             |                               |                                  | Share this         | printer on the                               | e network                                | Sharing Prefer        | ences                    |
| +-                          |                               |                                  | Default pri        | nter: Printe                                 | r POS-80                                 |                       | 0                        |
|                             |                               | C                                | efault paper       | size: A4                                     |                                          |                       | ?                        |

## **CUPS Print Management System Operation Method:**

To connect the printer device, open a browser and enter the URL "localhost: 631" to access the CUPS printing management system. Select "Printers" to enter the printer devices page, where you can see the printer name, driver name, and printer status. If you have connected a 58/80 series bill printer model that is supported by the driver, it will automatically install and match the driver (Printer POS-58 or Printer POS-80) upon printer connection, and you can view it on the "Printers" page.

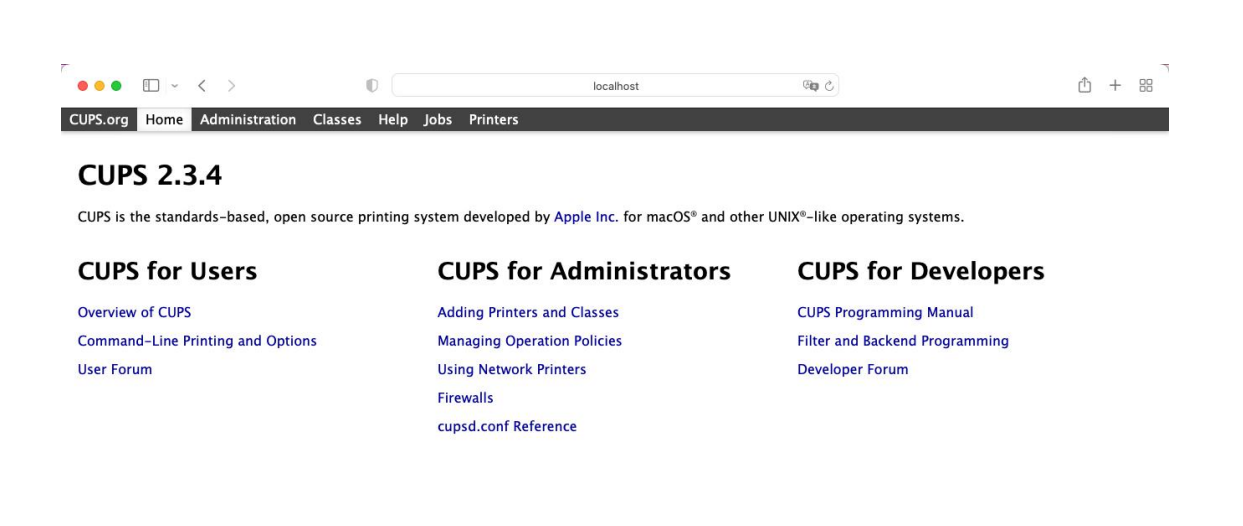

CUPS and the CUPS logo are trademarks of Apple Inc. Copyright © 2007-2019 Apple Inc. All rights reserved.

| CUPS.org Home Administration Classes Help         打印机         Search i         Queue Name         Printer_POS_80         Printer_POS_80         Printer_POS_80         Printer_POS_80         Printer_POS_80         Printer_POS_80         Printer_POS_80         Printer_POS_80         Printer_POS_80         Printer_POS_80         Printer_POS_80         Printer_POS_80 (Idle, Accept         Location: kim#jMac         Drive: POS-80 (grayscale)         Connection: kib://Printer/POS-807location=16000         Defaults: job-sheets=none, none media=custor         Jobs         Search in Prister Jobs                    | Jobs Printers                                                             | 1 of 1 printer.<br>  Loc<br>kimສິງMac      | Search Clear<br>ation<br>POS-80 | Make and Model |              |
|----------------------------------------------------------------------------------------------------|---------------------------------------------------------------------------|--------------------------------------------|---------------------------------|----------------|--------------|
| 打印机<br>Queue Name<br>Printer_POS_80 Printer POS<br>Printer_POS_80 Printer POS<br>Printer_POS_80 (Idle, Accept<br>Printer_POS_80 (Idle, Accept<br>Printer_POS_80 (Idle, Accept<br>Description: Printer POS-80<br>Location: Kim的Mac<br>Drive: POS-80 (grayscale)<br>Connection: usb://Printer/POS-80?location=16000<br>Defaults: job-sheets=none, none media=custon<br>Jobs<br>Search in Pri                                                                                                    | n Printers: <u>~</u><br>Showing<br>Description<br>~80                     | 1 of 1 printer.<br>  Loc<br>kimâŷMac       | Search Clear<br>ation<br>POS-80 | Make and Model |              |
| VIP and the CUPS lags are trademarks of Apple for Copyright © 2007-2019 Apple<br>Printer_POS_80 Printer POS<br>Printer_POS_80 (Idle, Accept<br>Printer_POS_80 (Idle, Accept<br>Description: Printer POS-80<br>Locations: king/Mac<br>Drive: POS-80 (Idle, Accept<br>Description: Printer POS-80<br>Locations: king/Mac<br>Drive: POS-80 (Idle, accept<br>Description: Printer POS-80<br>Locations: usb: //Printer/POS-80?location=16000<br>Defaults: job-sheets=none, none media=custor<br>Jobs<br>Search in Pr<br>Show Completed Jobs Show All Jobs                                                                                 | n Printers: Q-<br>Showing<br>Description<br>-80                           | 1 of 1 printer.<br>  Loc<br>kim的Mac        | Search Clear<br>ation<br>POS-80 | Make and Model |              |
| Queue Name         Printer_POS_80         Printer POS         Printer_POS_80         Printer_POS_80         CUPS.org         Home         Administration         Classes         Help         Printer_POS_80         Printer_POS_80         Printer_POS_80         Indextore         Administration         Classes         Help         Description: Printer POS_80         Location: Kimf\$Mac         Drive: POS-80 (grayscale)         Connection: usb://Printer/POS-80?location=160000         Defaults: job-sheets=none, none media=custon         Jobs         Search in Pr         Show All Jobs                             | Showing<br>Description<br>-80                                             | 1 of 1 printer.<br>  <u>Loc</u><br>kim的Mac | ation POS-80                    | Make and Model |              |
| Queue Name         Printer_POS_80         Printer_POS_80         Printer POS         UPS and the CUPS lago are trademarks of Apple Inc. Copyright © 2007-2019 Apple         Output         Output         Output         Output         Printer_POS_80         Printer_POS_80         Printer_POS_80 (Idle, Accept         Maintenance         Administration         Description: Printer POS-80         Location: Kind§Mac         Driver: POS-80 (grayscale)         Connection: usb://Printer/POS-807location=16000         Defaults: job-sheets=none, none media=custon         Jobs         Search in Pl         Show All Jobs | Description                                                               | Loc<br>kim的Mac                             | POS-80                          | Make and Model |              |
| Ut's and the CUPS logo are trademarks of Apple Inc. Copyright & 2007-2019 Apple<br>Ut's and the CUPS logo are trademarks of Apple Inc. Copyright & 2007-2019 Apple<br>CUPS.org Home Administration Classes Help<br>Printer_POS_80<br>Printer_POS_80 (Idle, Accept<br>Maintenance Administration B<br>Description: Printer POS-80<br>Location: KimßijMac<br>Driver: POS-80 (grayscale)<br>Connection: usb://Printer/POS-80?location=16000<br>Defaults: job-sheets=none, none media=custon<br>Jobs<br>Search in Pr<br>Show Completed Jobs Show All Jobs                                                                                | -00                                                                       | кітнумас                                   | PO3-80                          | 1010           | Status       |
| UPS and the CUPS lago are trademarks of Apple Inc. Copyright & 2007-2019 Apple<br>CUPS.org Home Administration Classes Help<br>Printer_POS_80<br>Printer_POS_80 (Idle, Accept<br>Maintenance Administration B<br>Description: Printer POS-80<br>Location: KimßSMac<br>Driver: POS-80 (grayscale)<br>Connection: usb: //Printer/POS-80?location=16000<br>Defaults: job-sheets=none, none media=custon<br>Jobs<br>Search in Pri<br>Show Completed Jobs Show All Jobs                                                                                                    |                                                                           |                                            |                                 |                |              |
| UPS and the CUPS logic are trademarks of Apple Inc. Copyright © 2007-2019 Apple<br>UPS.org Home Administration Classes Help<br>Printer_POS_80<br>Printer_POS_80 (Idle, Accept<br>Maintenance Administration C<br>Description: Printer POS-80<br>Location: Kimßt/Mac<br>Drive: POS-80 (grayscale)<br>Connection: usb://Printer/POS-807location=16000<br>Defaults: job-sheets=none, none media=custon<br>Jobs<br>Search in Pri<br>Show Completed Jobs Show All Jobs                                                                                                    |                                                                           |                                            |                                 |                |              |
| PS and the CUTS logo are trademarks of Apple Inc. Copyright & 2007-2019 Apple<br>UPS.org Home Administration Classes Help<br>Printer_POS_80<br>Printer_POS_80 (Idle, Accept<br>Maintenance Administration Printer POS-80<br>Location: Printer POS-80<br>Location: Printer POS-80<br>Location: StimpSMac<br>Driver: POS-80 (grayscale)<br>Connection: usb://Printer/POS-80?location=16000<br>Defaults: job-sheets=none, none media=custor<br>Jobs<br>Search in Pri<br>Show Completed Jobs Show All Jobs                                                                                                    |                                                                           |                                            |                                 |                |              |
| Is and the CUPS logo are trademarks of Apple Inc. Copyright © 2007-2019 Apple<br>JPS.org Home Administration Classes Help<br>Printer_POS_80<br>Printer_POS_80 (Idle, Accept<br>Maintenance Administration Classes Help<br>Description: Printer POS-80<br>Location: Kim#SMac<br>Driver: POS-80 (grayscale)<br>Connection: usb://Printer/POS-80?location=16000<br>Defaults: job-sheets=none, none media=custon<br>[obs<br>Show Completed Jobs Show All Jobs                                                                                                    |                                                                           |                                            |                                 |                |              |
| PS and the CUPS logo are trademarks of Apple Inc. Copyright © 2007-2019 Apple<br>DPS.org Home Administration Classes Help<br>Printer_POS_80<br>Printer_POS_80 (Idle, Accept<br>Maintenance Administration P<br>Description: Printer POS-80<br>Location: kim#§Mac<br>Driver: POS-80 (grayscale)<br>Connection: usb://Printer/POS-80?location=16000<br>Defaults: job-sheets=none, none media=custon<br>Jobs<br>Search in Pr<br>Show Completed Jobs Show All Jobs                                                                                                    |                                                                           |                                            |                                 |                |              |
| PS and the CUPS logo are trademarks of Apple Inc. Copyright 0 2007-2019 Apple<br>UPS.org Home Administration Classes Help<br>Printer_POS_80<br>Printer_POS_80 (Idle, Accept<br>Maintenance Administration P<br>Description: Printer POS-80<br>Location: Limf\$Mac<br>Driver: POS-80 (grayscale)<br>Connection: Usb://Printer/POS-80?location=16000<br>Defaults: job-sheets=none, none media=custon<br>Jobs<br>Show Completed Jobs Show All Jobs                                                                                                    |                                                                           |                                            |                                 |                |              |
| PS and the CUPS logo are trademarks of Apple Inc. Copyright © 2007-2019 Apple<br>PS.org Home Administration Classes Help<br>Printer_POS_80<br>Printer_POS_80 (Idle, Accept<br>Maintenance Administration P<br>Description: Printer POS-80<br>Location: KimßYMac<br>Driver: POS-80 (grayscale)<br>Connection: usb://Printer/POS-80?location=16000<br>Defaults: job-sheets=none, none media=custon<br>Jobs<br>Show Completed Jobs Show All Jobs                                                                                                    |                                                                           |                                            |                                 |                |              |
| PS and the CUPS logo are trademarks of Apple Inc. Copyright 0 2007-2019 Apple<br>UPS.org Home Administration Classes Help<br>Printer_POS_80<br>Printer_POS_80 (Idle, Accept<br>Maintenance Administration B<br>Description: Printer POS-80<br>Location: Limf§Mac<br>Driver: POS-80 (grayscale)<br>Connection: Usb://Printer/POS-80?location=16000<br>Defaults: job-sheets=none, none media=custon<br>Jobs<br>Show Completed Jobs Show All Jobs                                                                                                    |                                                                           |                                            |                                 |                |              |
| Printer_POS_80 (Idle, Accept<br>Description: Printer POS-80<br>Location: kimśtykac<br>Drive: POS-80 (Idle, Accept<br>Maintenance @ Administration @<br>Printer_POS_80 (Idle, Accept<br>Maintenance @ Administration<br>Description: Printer POS-80<br>Location: kimśtykac<br>Drive: POS-80 (grayscale)<br>Connection: usb://Printer/POS-80?location=16000<br>Defaults: job-sheets=none, none media=custon<br>Iobs<br>Search in Pl<br>Show Completed Jobs Show All Jobs                                                                                                    |                                                                           |                                            |                                 |                |              |
| UPS.org Home Administration Classes Help<br>Printer_POS_80<br>Printer_POS_80 (Idle, Accept<br>Maintenance & Administration &<br>Description: Printer POS-80<br>Location: Limh\$Mac<br>Driver: POS-80 (grayscale)<br>Connection: usb://Printer/POS-80?location=16000<br>Defaults: job-sheets=none, none media=custon<br>Jobs<br>Show Completed Jobs Show All Jobs                                                                                                    | nc. All rights reserved.                                                  |                                            |                                 |                |              |
| UPS.org Home Administration Classes Help<br>Printer_POS_80<br>Printer_POS_80 (Idle, Accept<br>Maintenance Administration C<br>Description: Printer POS-80<br>Location: kimfs/Mac<br>Driver: POS-80 (grayscale)<br>Connection: usb://Printer/POS-80?location=16000<br>Defaults: job-sheets=none, none media=custon<br>Jobs<br>Show Completed Jobs Show All Jobs                                                                                                    |                                                                           | 100.020                                    | (D= 4)                          |                | <u>ф</u> , п |
| Printer_POS_80<br>Printer_POS_80 (Idle, Accept<br>Maintenance Administration Classes Trep<br>Printer_POS_80 (Idle, Accept<br>Maintenance Administration C<br>Description: Printer POS-80<br>Location: Printer POS-80<br>Location: Usb://Printer/POS-80?location=16000<br>Defaults: job-sheets=none, none media=custon<br>Jobs<br>Show Completed Jobs Show All Jobs                                                                                                    | Jobs Printers                                                             | ocalnost                                   | od C                            |                |              |
| Printer_POS_80<br>Printer_POS_80 (Idle, Accept<br>Maintenance Administration C<br>Description: Printer POS-80<br>Location: kimßijMac<br>Driver: POS-80 (grayscale)<br>Connection: usb://Printer/POS-80?location=16000<br>Defaults: job-sheets=none, none media=custon<br>Jobs<br>Search in Pri<br>Show Completed Jobs Show All Jobs                                                                                                    |                                                                           |                                            |                                 |                |              |
| Printer_POS_80 (Idle, Accept<br>Maintenance Administration P<br>Description: Printer POS-80<br>Location: kimßyMac<br>Driver: POS-80 (grayscale)<br>Connection: usb://Printer/POS-80?location=16000<br>Defaults: job-sheets=none, none media=custon<br>Jobs<br>Show Completed Jobs Show All Jobs                                                                                                    |                                                                           |                                            |                                 |                |              |
| Maintenance @ Administration @<br>Description: Printer POS-80<br>Location: kim#\$Mac<br>Driver: POS-80 (grayscale)<br>Connection: usb://Printer/POS-80?location=16000<br>Defaults: job-sheets=none, none media=custon<br>Jobs<br>Search in Printer Show Completed Jobs Show All Jobs                                                                                                    | ing Jobs, Not S                                                           | hared)                                     |                                 |                |              |
| Description: Printer POS-80 Location: kim85Mac Driver: POS-80 (grayscale) Connection: usb://Printer/POS-80?location=16000 Defaults: job-sheets=none, none media=custon Jobs Show Completed Jobs Show All Jobs                                                                                                    |                                                                           |                                            |                                 |                |              |
| Driver: POS-80 (grayscale)<br>Connection: usb://Printer/POS-80?location=16000<br>Defaults: job-sheets=none, none media=custor<br>Jobs<br>Search in Pri<br>Show Completed Jobs Show All Jobs                                                                                                    |                                                                           |                                            |                                 |                |              |
| Jobs<br>Jobs<br>Show Completed Jobs Show All Jobs                                                                                                    |                                                                           |                                            |                                 |                |              |
| Search in Pi                                                                                                    | 00                                                                        | 200 0mm sides—ono                          | ridad                           |                |              |
| Show Completed Jobs Show All Jobs                                                                                                    | 00<br>ı_71.97x209.9mm_71.97x2                                             | 209.9mm sides=one-                         | sided                           |                |              |
|                                                                                                    | 00<br>1_71.97x209.9mm_71.97x2                                             | 209.9mm sides=one-                         | sided                           |                |              |
|                                                                                                    | 00<br>ı_71.97x209.9mm_71.97x2<br>                                         | 209.9mm sides=one-                         | sided<br>Search Clear           |                |              |
|                                                                                                    | 00<br>_71.97x209.9mm_71.97x2<br>                                          | 209.9mm sides=one-                         | sided<br>Search Clear           |                |              |
|                                                                                                    | 00<br>1,71.97x209.9mm_71.97x;<br>                                         | 209.9mm sides=one-                         | sided<br>Search Clear           |                |              |
|                                                                                                    | 00<br>,_71.97x209.9mm_71.97x;<br>inter_POS_80:<br>Jobs listed in print or | 209.9mm sides=one-                         | sided<br>Search Clear           |                |              |
|                                                                                                    | 00<br>1_71.97x209.9mm_71.97x;<br>                                         | 209.9mm sides=one-                         | sided                           |                |              |
|                                                                                                    | 00<br>_71.97x209.9mm_71.97x;<br>inter_POS_80:<br>Jobs listed in print or  | 209.9mm sides=one-                         | sided<br>Search Clear           |                |              |

## 3.2 Manually Adding a Printer and Selecting the Drive

## **MacOS** system operation method:

To connect a Neutral 58 or 80 series bill printer, choose the Apple menu > "System Preferences" and select "Printers & Scanners." Below the printer and scanner list, click the add button "+" and select the printer. Expand the "Use" section and click "Select File" to expand all installed drivers. If

the POS-58 or POS-80 drivers are included, it indicates that the driver installation was successful. Select the driver and click "Add" to complete the printer addition. You will see the printer in the printer and scanner list.

|                           | ē                                                      |         |  |
|---------------------------|--------------------------------------------------------|---------|--|
| Q Search                  |                                                        |         |  |
| Name                      |                                                        | ^ Kind  |  |
| HP LaserJet               | M128fn 161[BED70F]                                     | Bonjour |  |
| HP LaserJet               | M128fn 166 [E3ABFD]                                    | Bonjour |  |
| HP LaserJet               | M203dn (AB93F8)                                        | Bonjour |  |
| HP LaserJet               | Pro MFP M128fn[EF977C]                                 | Bonjour |  |
| HP LaserJet               | Pro MFP M128fn[RM]                                     | Bonjour |  |
| M128fn169                 |                                                        | Bonjour |  |
| Printer POS-              | 80                                                     | USB     |  |
|                           |                                                        |         |  |
| Name:                     | Printer POS-80 2                                       |         |  |
| Name:<br>Location:        | Printer POS-80 2<br>kim的Mac                            |         |  |
| Name:<br>Location:<br>Use | Printer POS-80 2<br>kim的Mac<br>✓ POS-80                |         |  |
| Name:<br>Location:<br>Use | Printer POS-80 2<br>kim的Mac<br>✓ POS-80<br>Auto Select |         |  |

|                  |  | er |  |
|------------------|--|----|--|
| POS-58           |  |    |  |
| POS-76           |  |    |  |
| POSAuto POS-230H |  |    |  |
| POSAuto POS-233B |  |    |  |
| POSAuto POS-233H |  |    |  |
| POSAuto POS-233Q |  |    |  |
| POSAuto POS-235B |  |    |  |
| POSAuto POS-235H |  |    |  |
| POSAuto POS-235Q |  |    |  |
| POSAuto POS-236B |  |    |  |
| POSAuto POS-236H |  |    |  |
| POSAuto POS-236Q |  |    |  |
|                  |  |    |  |

### **CUPS Print Management System Operation Method:**

Open a browser and enter the address localhost: 631> "Administration" and select "Add Printer" to add a printer. You can add a new printer and select the driver. In "Local Printers," select the desired printer. Enter the printer name in the "Description" field. Under "Make," select "POS" from the drop-down menu and choose the corresponding printer driver. Finally, click "Add Printer" to complete the driver selection.

CUPS.org Home Administration Classes Help Jobs Printers

CUPS and the CUPS logo are trademarks of Apple Inc. Copyright © 2007-2019 Apple Inc. All rights reserved.

#### Administration

| Printers                                      | Server                                                                                                    |
|-----------------------------------------------|----------------------------------------------------------------------------------------------------|
| Add Printer Find New Printers Manage Printers | Edit Configuration File                                                                                                    |
| Classes                                       | Server Settings:                                                                                                    |
| Add Class Manage Classes                      | Allow rinting from the Internet     Allow remote administration                                                                                                    |
| Jobs                                          | Use Kerberos authentication (FAQ) Use Kerberos authentication (FAQ) Allow users to cancel any job (not just their own) Save debugging information for troubleshooting |
| Manage Jobs                                   | Change Settings                                                                                                    |

#### **Add Printer**

#### Add Printer

| Local Printers:              | Printer POS-80 (Printer POS-80)                                                                                                    |
|------------------------------|----------------------------------------------------------------------------------------------------|
| Discovered Network Printers: | HP Laserjet M128fn 161[BED70F] (Hewlett-Packard HP Laserjet Pro MFP M128fn)<br>HP Laserjet M128fn 166 [E3ABFD] (Hewlett-Packard HP Laserjet Pro MFP M128fn)<br>HP Laserjet M203dn (AB93F8) (HP Laserjet M203-M206)<br>HP Laserjet Pro MFP M128fn[EF977C] (Hewlett-Packard HP Laserjet Pro MFP M128fn)<br>HP Laserjet Pro MFP M128fn[RM] (Hewlett-Packard HP Laserjet Pro MFP M128fn)<br>M128fn169 (Hewlett-Packard HP Laserjet Pro MFP M128fn) |
| Other Network Printers:      | Internet Printing Protocol (http)<br>Internet Printing Protocol (ipp)<br>Internet Printing Protocol (ipps)<br>Internet Printing Protocol (https)<br>LPD/LPR Host or Printer<br>AppSocket/HP JetDirect<br>Windows printer via spoolss<br>Continue                                                                                                    |

| CUPS and the CL | IPS logo are ti | ademarks of Apple Inc. Cop | oyright © 2007-: | 2019 Apple | Inc. All rig |          |  |
|-----------------|-----------------|----------------------------|------------------|------------|--------------|----------|--|
| CUPS.org        | Home            | Administration             | Classes          | Help       | Jobs         | Printers |  |

#### **Add Printer**

#### Add Printer

Name: Printer\_POS-80 (May contain any printable characters except \*/\*, \*#\*, and space)
Description: Printer POS-80

(Human-readable description such as "HP LaserJet with Duplexer")
Location:

(Human-readable location such as "Lab 1") **Connection:** usb://Printer/POS-80?location=1710000|Printer POS-80 **Sharing:** Share This Printer Continue

CUPS and the CUPS logo are trademarks of Apple Inc. Copyright © 2007-2019 Apple Inc. All rights reserved.

|                                                                                                    | 0                                                                                                    | localhost                               | ී මෙ             |           |
|----------------------------------------------------------------------------------------------------|----------------------------------------------------------------------------------------------------|-----------------------------------------|------------------|-----------|
| UPS.org Home Administration                                                                                                    | Classes Help Jobs Prin                                                                                                    | nters                                   |                  |           |
| Add Printer                                                                                                    |                                                                                                    |                                         |                  |           |
| Add Printer                                                                                                    |                                                                                                    |                                         |                  |           |
| New Piece P                                                                                                    |                                                                                                    |                                         |                  |           |
| Name: Printer_PO<br>Description: Printer PO                                                                                                    | S-80<br>S-80                                                                                                    |                                         |                  |           |
| Location:<br>Connection: usb://Prin                                                                                                    | ter/POS-80?location=171000                                                                                                    | 00 Printer POS-80                       |                  |           |
| Sharing: Share This<br>Make: DYMO                                                                                                    | Printer                                                                                                    |                                         |                  |           |
| Epson<br>Generic<br>HP                                                                                                    |                                                                                                    |                                         |                  |           |
| Intellitech<br>Oki                                                                                                    |                                                                                                    |                                         |                  |           |
| POSAuto<br>Raw                                                                                                    |                                                                                                    |                                         |                  |           |
| Continue                                                                                                    |                                                                                                    |                                         |                  |           |
| Or Provide a PPD File: Choose File                                                                                                    | no file selected                                                                                                    |                                         |                  |           |
| Add Printer                                                                                                    | no me selected                                                                                                    |                                         |                  |           |
|                                                                                                    |                                                                                                    |                                         |                  |           |
|                                                                                                    |                                                                                                    |                                         |                  |           |
|                                                                                                    |                                                                                                    |                                         |                  |           |
|                                                                                                    |                                                                                                    |                                         |                  |           |
|                                                                                                    | nuright @ 2007-2019 Apple Inc. All rights rese                                                                                                    | erved.                                  |                  |           |
| UPS and the CUPS logo are trademarks of <b>Apple Inc.</b> Co                                                                                                    | pyright o 2007 2023 Apple int. An right rese                                                                                                    |                                         |                  |           |
| SUPS and the CUPS logo are trademarks of Apple Inc. Co                                                                                                    | 0                                                                                                    | localhost                               | ල සුන            | ① + 88    |
| CUPS and the CUPS logo are trademarks of Apple Inc. Co                                                                                                    | Classes Help Jobs Prin                                                                                                    | localhost                               | ( <b>1</b> )     | Ů + ¤     |
| UPS and the CUPS logo are trademarks of Apple Inc. Co                                                                                                    | Classes Help Jobs Prin                                                                                                    | localhost                               | िस्तू <i>ह</i> े | ů + 83    |
| UPS and the CUPS logo are trademarks of Apple Inc. Co                                                                                                    | Classes Help Jobs Prin                                                                                                    | localhost                               | শ্বয় ৫          | Ů + ₩     |
| UPS and the CUPS logo are trademarks of Apple Inc. Co<br>CUPS.org Home Administration<br>Add Printer<br>Add Printor                                                                                                    | Classes Help Jobs Prin                                                                                                    | localhost                               | विक ८            | û + 8     |
| UPS and the CUPS logo are trademarks of Apple Inc. Co<br>CUPS.org Home Administration<br>Add Printer<br>Add Printer                                                                                                    | Classes Help Jobs Prin                                                                                                    | localhost                               | <b>ବହ</b> ଓ      | Ů + 8<br> |
| UPS and the CUPS lego are trademarks of Apple Inc. Co<br>CUPS.org Home Administration<br>Add Printer<br>Add Printer<br>Name: Printer_PC<br>Description: Printer_PC                                                                                                    | Classes Help Jobs Prin                                                                                                    | localhost                               | ख्यू ८           | ₾ + ఴ     |
| UPS and the CUPS logo are trademarks of Apple Inc. Co<br>CUPS.org Home Administration<br>Add Printer<br>Add Printer<br>Name: Printer_PC<br>Description: Printer PO<br>Location:                                                                                                    | Classes Help Jobs Prin<br>Classes Help Jobs Prin<br>05-80<br>5-80                                                                                                    | localhost<br>nters                      | ख्या ८           | Ů + 8°    |
| UPS and the CUPS logo are trademarks of Apple Inc. Co<br>CUPS.org Home Administration<br>Add Printer<br>Add Printer<br>Name: Printer_PC<br>Description: Printer PO<br>Location:<br>Connection: usb://Prin<br>Sharing: Share This                                                                                                    | Classes Help Jobs Prin<br>Classes Help Jobs Prin<br>05-80<br>5-80<br>ther/POS-80?location=171000                                                                                                    | localhost<br>nters<br>D0 Printer POS-80 | ख्या ८           | Ů + ₩     |
| UPS and the CUPS logs are trademarks of Apple he. Co<br>CUPS.org Home Administration<br>Add Printer<br>Add Printer<br>Name: Printer_PC<br>Description: Printer PO<br>Location:<br>Connection: usb://Prin<br>Sharing: Share This<br>Make: POS Select                                                                                                    | Classes Help Jobs Prin<br>Classes Help Jobs Prin<br>OS-80<br>S-80<br>ter/POS-80?location=171000<br>Printer<br>Another Make/Manufacturer                                                                                                    | localhost<br>nters<br>D0 Printer POS-80 | विक्व ए          | Ů + ≋     |
| UPS and the CUPS logo are trademarks of Apple Inc. Co<br>CUPS.org Home Administration<br>Add Printer<br>Add Printer<br>Add Printer<br>Description: Printer PO<br>Location:<br>Connection: usb://Prin<br>Sharing: Share This<br>Make: POS Genet<br>POS-96 (on)<br>POS-96 (on)<br>POS-96 (on)                                                                                                    | Classes Help Jobs Prin<br>Classes Help Jobs Prin<br>DS-80<br>S-80<br>ser/POS-80?location=171000<br>Printer<br>Another Make/Manufacturer                                                                                                    | localhost<br>nters<br>D0 Printer POS-80 | ख्या ८           | Ů + ₩     |
| UPS and the CUPS logo are trademarks of Apple Inc. Co<br>CUPS.org Home Administration<br>Add Printer<br>Add Printer<br>Description: Printer_PC<br>Description: Printer PO<br>Location:<br>Connection: usb://Prin<br>Sharing: Share This<br>Make: POS<br>POS-66 (en)<br>POS-66 (en)                                                                                                    | Classes Help Jobs Prin<br>Classes Help Jobs Prin<br>SS-80<br>SS-80<br>hter/POS-80?location=171000<br>Printer<br>Another Make/Manufacturer                                                                                                    | localhost<br>nters<br>D0 Printer POS-80 | ख्यू &           | Ů + ₩     |
| UPS and the CUPS logo are trademarks of Apple Inc. Co<br>CUPS.org Home Administration<br>Add Printer<br>Add Printer<br>Description: Printer_PC<br>Description: Printer_PC<br>Location:<br>Connection: usb://Prin<br>Sharing: Share This<br>Make: POS<br>POS-80 (en)                                                                                                    | Classes Help Jobs Prin<br>Classes Help Jobs Prin<br>DS-80<br>S-80<br>s-80<br>s-70<br>s-70<br>s-70<br>s-710<br>s-71000<br>s-710000<br>s-710000<br>s-710000<br>s-710000<br>s-710000<br>s-710000<br>s-71000000000000000000000000000000000000 | localhost<br>nters<br>D0 Printer POS-80 | ख्यू &           |           |
| UPS and the CUPS logo are trademarks of Apple Inc. Co<br>CUPS.org Home Administration<br>Add Printer<br>Add Printer<br>Description: Printer_PC<br>Description: Printer PO<br>Location:<br>Connection: usb://Prin<br>Sharing: Share This<br>Make: POS Select<br>Model: POS-86 (en)<br>POS-86 (en)                                                                                                    | Classes Help Jobs Prin<br>Classes Help Jobs Prin<br>DS-80<br>S-80<br>ter/POS-807location=171000<br>Printer<br>Another Make/Manufacturer                                                                                                    | localhost<br>nters                      | ख्यू ८           | Ů + ₩     |
| CUPS and the CUPS logo are trademarks of Apple Inc. Co<br>CUPS.org Home Administration<br>Add Printer<br>Add Printer<br>Description: Printer PO<br>Location:<br>Connection: usb://Prin<br>Sharing: Share This<br>Make: POS Select<br>Model: POS-56 (en)<br>POS-56 (en)<br>POS-60 (en)                                                                                                    | Classes Help Jobs Print<br>Classes Help Jobs Print<br>DS-80<br>S-80<br>http://POS-80?location=171000<br>Printer<br>Another Make/Manufacturer<br>In office selected                                                                                                    | localhost<br>nters                      | ख्या ८           | Ů + ₩     |
| CUPS or provide a PPD File: Choose File<br>COP Provide a PPD File: Choose File<br>COP Provide a PPD File: Choose File<br>Content of the content of the content of | Classes Help Jobs Print<br>Classes Help Jobs Print<br>DS-80<br>SS-80<br>http://POS-80?location=171000<br>Printer<br>Another Make/Manufacturer<br>In file selected                                                                                                    | localhost<br>nters                      | 9ag &            | Ů + ₩     |
| UPS and the CUPS logo are trademarks of Apple Inc. Co<br>CUPS.org Home Administration<br>Addd Printer<br>Add Printer<br>Description: Printer PO<br>Location:<br>Connection: usb://Prin<br>Sharing: Share This<br>Make: POS Select<br>Model: P03-80 (en)<br>P03-80 (en)                                                                                                    | Classes Help Jobs Print<br>Classes Help Jobs Print<br>DS-80<br>S-80<br>http://POS-80?location=171000<br>Printer<br>Another Make/Manufacturer<br>In file selected                                                                                                    | localhost<br>nters                      | 9ag &            | Ů + ₩     |

## 4. Printer Management

### **Printer Status Adjustment**

In the CUPS Print Management System page, select "Printers" to enter the printer device page. Click "Maintenance" to expand the dropdown menu. You can use the following functions to adjust the printer status:

"Print Test Page";

"Pause Printer/Resume Printer";

"Reject Jobs/Accept Job";

"Move All Jobs"; "Cancel All Jobs".

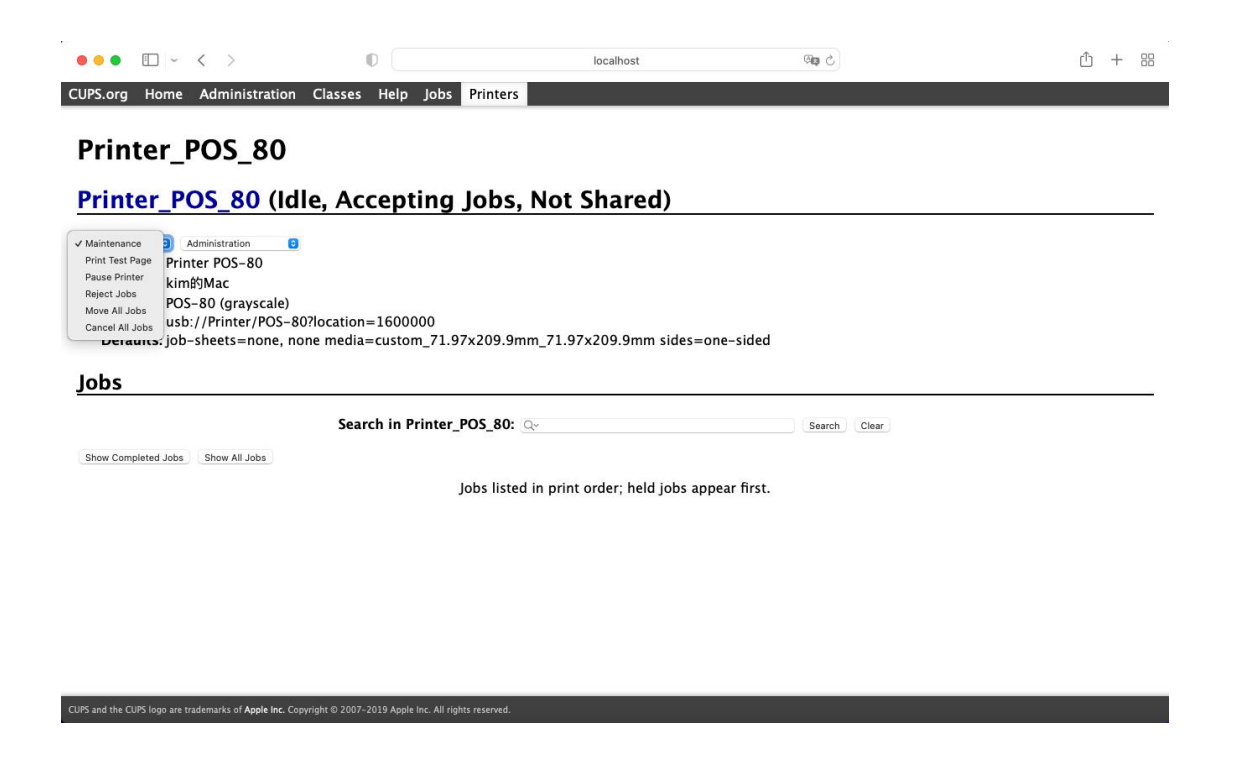

### **Printer Parameter Settings**

### **CUPS Print Management System Operation Method:**

Click "Administration" to expand the dropdown menu. You can modify printer parameters using the following settings: "Modify Printer"; "Delete Printer"; "Set Default Options" "Set As Server Default"; "Set Allowed users".

| ••• • • •                                                                                                    | 0                                                 | localhost                        | 9 <b>1</b>   | ů + జ |
|----------------------------------------------------------------------------------------------------|---------------------------------------------------|----------------------------------|--------------|-------|
| CUPS.org Home Administration                                                                                                    | Classes Help Jobs Printe                          | rs                               |              |       |
| Printer_POS_80                                                                                                    |                                                   |                                  |              |       |
| Printer_POS_80 (Idl                                                                                                    | e, Accepting Job                                  | s, Not Shared)                   |              |       |
| Maintenance V Administration<br>Description: Modify Printer<br>Location: Set Default Options<br>Driver: Set Default Options<br>Set As Server Default<br>Connection: Set Allowed Users 80<br>Defaults: Jour Sirects - more; nor<br>Jobs | 1?location=1600000<br>ne media=custom_71.97x209.  | 9mm_71.97x209.9mm sides=c        | ne-sided     |       |
| -                                                                                                    | Search in Printer POS 80                          | 0: 0~                            | Search Clear |       |
| Show Completed Jobs Show All Jobs                                                                                                    |                                                   |                                  |              |       |
|                                                                                                    | Jobs lis                                          | ted in print order; held jobs ap | pear first.  |       |
|                                                                                                    |                                                   |                                  |              |       |
|                                                                                                    |                                                   |                                  |              |       |
|                                                                                                    |                                                   |                                  |              |       |
|                                                                                                    |                                                   |                                  |              |       |
|                                                                                                    |                                                   |                                  |              |       |
| CUPS and the CUPS logo are trademarks of Apple Inc. Copy                                                                                                    | yright © 2007–2019 Apple Inc. All rights reserved | <b>i.</b>                        |              |       |

### "Modify Printer";

Select the desired printer in "Local Printers," enter the printer name in the "Description" field, select "POS" under "Select Another Make/Manufacturer," and choose the corresponding printer driver. Finally, click "Modify Printer" to complete the driver selection.

| ••• • • • •                                                                     | 0                                                                                                    | localhost                                                                                                    | ି କ                                                                      | Û + 8 |
|---------------------------------------------------------------------------------|----------------------------------------------------------------------------------------------------|----------------------------------------------------------------------------------------------------|--------------------------------------------------------------------------|-------|
| PS.org Home Administration C                                                    | lasses Help Jobs Prin                                                                                                    | ters                                                                                                    |                                                                          |       |
| Modify Printer                                                                  |                                                                                                    |                                                                                                    |                                                                          |       |
| Modify Printer_POS_                                                             | 80                                                                                                    |                                                                                                    |                                                                          |       |
| Current Connection: o us                                                        | b://Printer/POS-80?locatio                                                                                                    | n=1600000                                                                                                    |                                                                          |       |
| Local Printers: O Pri                                                           | nter POS-80 (Printer POS-8                                                                                                    | 30)                                                                                                    |                                                                          |       |
| Discovered Network Printers: HP<br>HP<br>HP<br>HP<br>HP<br>HP<br>MP<br>MD<br>MI | LaserJet M128fn 161[BED7<br>LaserJet M128fn 166 [E3A]<br>LaserJet M203dn (AB93F8)<br>LaserJet Pro MFP M128fn[F<br>LaserJet Pro MFP M128fn[F<br>28fn169 (Hewlett-Packard                                      | 10F] (Hewlett-Packard HP LaserJet P<br>BFD] (Hewlett-Packard HP LaserJet F<br>(HP LaserJet M203-M206)<br>1977C] (Hewlett-Packard HP LaserJ<br>M] (Hewlett-Packard HP LaserJet Pr<br>HP LaserJet Pro MFP M128fn) | ro MFP M128fn)<br>Pro MFP M128fn)<br>et Pro MFP M128fn)<br>o MFP M128fn) |       |
| Other Network Printers: Int<br>LPI<br>Int<br>Int<br>Wi<br>Ap                    | ernet Printing Protocol (htt)<br>D/LPR Host or Printer<br>ernet Printing Protocol (ipp<br>ernet Printing Protocol (htt)<br>ernet Printing Protocol (opp<br>ndows printer via spoolss<br>pSocket/HP JetDirect | ps)<br>s)<br>p)<br>)                                                                                                    |                                                                          |       |
| Contin                                                                          | iue                                                                                                    |                                                                                                    |                                                                          |       |
|                                                                                 |                                                                                                    |                                                                                                    |                                                                          |       |
|                                                                                 |                                                                                                    |                                                                                                    |                                                                          |       |

| CUPS or lease 1 were lease 1 were lease 1 were jobs Printers  Modify Printer Modify Printer_POS_80  Description: Prices PDS IIIIIIIIIIIIIIIIIIIIIIIIIIIIIIIIIII                                                                                                    | ••• • • <                                                                                                    | >                                                                                                    | 0                                                                                                    | localhost                        | ି କ           | ① + 88        |
|----------------------------------------------------------------------------------------------------|----------------------------------------------------------------------------------------------------|----------------------------------------------------------------------------------------------------|----------------------------------------------------------------------------------------------------|----------------------------------|---------------|---------------|
| Modify Printer<br>Modify Printer_POS_80<br>Printer<br>Manage and a service of a service of a service o                                                                                                    | JPS.org Home Adm                                                                                                    | inistration Class                                                                                                    | es Help Jobs Print                                                                                                    | ters                             |               |               |
| Modify Printer_POS_80   Summar resultable description such as 'Bi Langlet with Duplexer': Environmental Biologic Printer 2005 2000 Summar resultable description such as 'Bi Langlet with Duplexer': Description: "Dimer resultable description such as 'Bi Langlet with Duplexer': Description: "Dimer resultable description such as 'Bi Langlet with Duplexer': Description: "Dimer resultable description such as 'Bi Langlet with Duplexer': Dimer resultable description such as 'Bi Langlet with Duplexer': Dimer resultable description such as 'Bi Langlet with Duplexer': Dimer resultable description such as 'Bi Langlet with Duplexer': Dimer resultable description: Dimer resultable description: Dimer resultable description: Dimer resultable: Description: Printer 2005 200 Starter This Printer Description: Printer POS-800 Ensering: Description: Printer POS-800 Ensering: Dimer Printer POS-800 Ensering: Dimer Printer POS-800 Ensering: Dimer Printer POS-800 Dimer Printer POS-800 Ensering: Dimer Printer POS-800 Ensering: Dimer Printer POS-800 Ensering: Dimer Printer POS-800 Ensering: Dimer Printer POS-800 Ensering: Dimer Printer POS-800 Ensering: Dimer POS POINT Assession: Dimer Post Post Post Post Post Post Post Post                                                                                                    | Modify Prir                                                                                                    | iter                                                                                                    |                                                                                                    |                                  |               |               |
| Description: Privater PSS-80<br>(Uman-resultable description such as "as 1)<br>Contention: uside becation such as "as 1)<br>Contention: uside Privater PSS-80<br>Description: Privater POS_80<br>Modify Printer POS_80<br>Description: Printer POS_80<br>Description: Printer POS_80<br>Description: Printer POS_80<br>Description: Printer POS_80<br>Description: Printer POS_80<br>Description: Printer POS_80<br>Description: Printer POS_80<br>Description: Printer POS_80<br>Description: Printer POS_80<br>Description: Defined Modified Better<br>Modify Printer POS_80<br>Description: Defined Modified Better<br>Mode: Defined Modified Better<br>Mode: Defined Modified Better<br>Modified Better<br>Mode: Defined Modified Better<br>Mode: Defined Modified Better<br>Mode: Defined Modified Better<br>Modified Better<br>Modified Better<br>Mod                                                                                                    | Modify Print                                                                                                    | er_POS_80                                                                                                    | )                                                                                                    |                                  |               |               |
| Image: Second Second Secon                                                                                                    | Description: Printer PO:<br>(Human-rea<br>Location: kint#Mac<br>(Human-rea<br>Connection: usb://Prin<br>Sharing: Share T<br>Continue                                         | -80<br>dable description such<br>able location such as<br>tter/POS-80?locati<br>This Printer                                                                                                    | h as "HP LaserJet with Duplex<br>"Lab 1")<br>ion=1600000                                                                                                    | ter")                            |               |               |
| *S and the CLPS logo are trademarks of Apple Inc. Copyright © 2007-2019 Apple Inc. All rights reserved.                                                                                                    |                                                                                                    |                                                                                                    |                                                                                                    |                                  |               |               |
| PS and the CUPS loop are trademarks of Apple loc. Copyright 8 2007-2019 Apple loc. All rights reserved.                                                                                                    |                                                                                                    |                                                                                                    |                                                                                                    |                                  |               |               |
| PS and the CUPS logo are trademarks of Apple Inc. Copyright © 2007-2019 Apple Inc. All rights reserved.<br>I C C C C C C C C C C C C C C C C C C                                                                                                    |                                                                                                    |                                                                                                    |                                                                                                    |                                  |               |               |
| Image: Image:                                                                                                    |                                                                                                    |                                                                                                    |                                                                                                    |                                  |               |               |
| UPS.org       Home       Administration       Classes       Help       Jobs       Printers    Modify Printer Modify Printer_POS_80          Description:       Printer POS-80       Location:       kim89Mac         Connection:       usb://Printer/POS-80?location=1600000       Sharing: Do Not Share This Printer         Make:       POS       Belect Another Make/Manufacturer         Model: <ul> <li>primet POS-80</li> <li>pOS-70 (en)</li> <li>POS-58 (en)</li> <li>POS-57 (en)</li> <li>POS-57 (en)</li> <li>PO</li></ul>                                                                                                    | S and the CUPS logo are trademark                                                                                                    | s of <b>Apple Inc.</b> Copyright © 2                                                                                                    | 007-2019 Apple Inc. All rights reserve                                                                                                    | nd.                              |               |               |
| Modify Printer<br>Modify Printer_POS_80<br>Description: Printer POS-80<br>Location: usb://Printer/POS-80?location=1600000<br>Sharing: Do Not Share This Printer<br>Make: POS_select Another Make/Manufacturer<br>Model: Discret Cost Reference POS-80<br>POS-76 (en)<br>POS-76 (en)<br>POS-     | 5 and the CUPS logo are trademark                                                                                                    | s of <b>Apple Inc.</b> Copyright © 2                                                                                                    | 007-2019 Apple Inc. All rights reserv                                                                                                    | red.<br>localhost                | <b>en</b> 2   | ሰ + ജ         |
| Description: Printer POS-80<br>Location: kimßSMac<br>Connection: usb://Printer/POS-80?location=1600000<br>Sharing: Do Not Share This Printer<br>Make: POS select Another Make/Manufacturer<br>Model: POS-80<br>POS-80 (en)<br>POS-78 (en)<br>POS-78 (en)<br>POS-7 | S and the CUPS logo are trademark<br>● ● ● □ - <<br>JIPS.org Home Adm                                                                                                    | e of Apple Inc. Copyright © 2<br>><br>inistration Class                                                                                                    | 007-2019 Apple Inc. All rights reserv<br>D<br>Ses Help Jobs Print                                                                                                    | red.<br>Iocalhost<br><b>ters</b> | <b>ශ</b> උ    | Ô + 88        |
| Location: kimßijMac<br>Connection: usb://Printer/POS-80?location=1600000<br>Sharing: Do Not Share This Printer<br>Make: POS Select Another Make/Manufacturer<br>Model: Ourrent Driver = POS-80<br>POS-80 (en)<br>POS-80 (en)<br>POS-86 (en)<br>POS-86 (en)<br>POS | S and the CUPS logo are trademark<br>POID - C<br>JPS.org Home Adm<br>Modify Print<br>Modify Print                                                                            | inistration Class                                                                                                    | 007-2019 Apple Inc. All rights reserv<br>D Jobs Print                                                                                                    | ved.<br>localhost<br><b>ters</b> | ශ <b>දා</b> උ | ₾ + 88        |
| Model:       Current Driver - POS-80<br>(POS-80 (en)<br>POS-76 (en)         Or Provide a PPD File:       Choose File no file selected<br>Modify Printer                                                                                                    | S and the CUPS logo are trademark<br>PS.org Home Adm<br>Modify Print<br>Modify Print<br>Description:                                                                         | inistration Class                                                                                                    | 007-2019 Apple Inc. All rights reserv                                                                                                    | nd.<br>Iocalhost<br><b>ters</b>  | ලකු උ         | Ĥ + ₩         |
| Or Provide a PPD File: Choose File no file selected Modify Printer                                                                                                    | Sand the CUPS logo are trademark<br>Solution<br>JPS.org Home Adm<br>Modify Print<br>Modify Print<br>Description:<br>Location:<br>Sharing:<br>Make                            | s of Apple Inc. Copyright © 2<br>inistration Class<br>Iter<br>er_POS_80<br>kimé§Mac<br>usb://Printer/POS<br>Do Not Share This<br>OS select Another M                                                                                                    | 007-2019 Apple Inc. All rights reserv<br>C Ses Help Jobs Print<br>S-80?location=1600000<br>S Printer<br>ake/Manufacturer                                                                                                    | ed.<br>localhost<br>ters         | ල ලංක ව<br>ල  | Ô + 88        |
|                                                                                                    | Sand the CUPS logo are trademark<br>PS.org Home Adm<br>Modify Print<br>Modify Print<br>Description:<br>Location:<br>Connection:<br>Sharing:<br>Make<br>Model:                | inistration Class<br>inistration Class<br>inistration Class<br>ter_POS_80<br>Printer POS_80<br>kimå%Mac<br>usb://Printer/POS<br>Do Not Share This<br>POS Select Another M<br>Current Driver - POS-80<br>POS-80 (en)<br>POS-58 (en)<br>POS-56 (en)                                                                                                    | 007-2019 Apple Inc. All rights reserv<br>The set of the set of the s | red.<br>localhost<br>ters        | මත එ<br>      | <u>ث</u> + 88 |
|                                                                                                    | S and the CUPS logo are trademark<br>PS.org Home Adm<br>Modify Print<br>Modify Print<br>Description:<br>Connection:<br>Sharing:<br>Make:<br>Model:<br>Dr Provide a PPD File: | inistration Class<br>inistration Class<br>Iter<br>er_POS_800<br>Printer POS_80<br>kimf§Mac<br>usb://Printer/POS<br>Do Not Share This<br>POS_90 (en)<br>POS-90 (en)<br>POS-96 (en)<br>POS-96 (en)<br>POS-96 (en)<br>POS-96 (en)<br>POS-96 (en)<br>POS-96 (en)<br>POS-96 (en)<br>POS-96 (en)<br>POS-96 (en)<br>POS-96 (en)<br>POS-96 (en)<br>POS-96 (en) | 007-2019 Apple Inc. All rights reserv<br>D D D D D D D D D D D D D D D D D D D                                                                                                     | red.<br>localhost<br>ters        | මත උ<br>      | ů + 88        |

CUPS and the CUPS logo are trademarks of Apple Inc. Copyright © 2007-2019 Apple Inc. All rights reserved.

| ••• • • >                                                                                                    | 0                                                     | localhost | ී අම | <u>ث</u> + ۲ |
|----------------------------------------------------------------------------------------------------|-------------------------------------------------------|-----------|------|--------------|
| CUPS.org Home Administration                                                                                                    | Classes Help Jobs Pr                                  | inters    |      |              |
| Modify Printer                                                                                                    |                                                       |           |      |              |
| Modify Printer_PO                                                                                                    | 5_80                                                  |           |      |              |
| Description: Printer PO:<br>Location: kimßijMac<br>Connection: usb://Prin<br>Sharing: Do Not Sh<br>Make: Drwo<br>Generic<br>HP<br>Intellitech<br>Oki<br>Postuto<br>Postuto<br>Postuto<br>Continue | 5–80<br>ter/POS–80?location=16000<br>are This Printer | 00        |      |              |
| Or Provide a PPD File: Choose File<br>Modify Printe                                                                                                    | no file selected                                      |           |      |              |

## "Set Default Options"

CUPS and the CUPS logo are trademarks of Apple Inc. Copyright © 2007-2019 Apple Inc. All rights reserved.

### **General (General)**

**Paper Size:** Set the paper size for printing. The list includes preset paper sizes, or you can choose "Custom" to customize the paper size.

| Set Defa           | ult Option         | ns for Prir         | nter_POS_80 |                           |                |      |
|--------------------|--------------------|---------------------|-------------|---------------------------|----------------|------|
| General<br>Control | Quality<br>Banners | Effects<br>Policies | Cut Options | Cash Drawer Control       | Buzzer Control | Logo |
|                    |                    |                     |             | General                   |                |      |
|                    |                    |                     | Med         | ia Size: accranes * 210mm |                |      |
|                    |                    |                     |             | Set Default Options       |                |      |
|                    |                    |                     |             |                           |                |      |
|                    |                    |                     |             |                           |                |      |
|                    |                    |                     |             |                           |                |      |
|                    |                    |                     |             |                           |                |      |
|                    |                    |                     |             |                           |                |      |
|                    |                    |                     |             |                           |                |      |
|                    |                    |                     |             |                           |                |      |

## Effect (Effect)

- 1. Brightness: -50, -40, -30, -20, -10, 0, 10, 20, 30, 40, 50 can be set
- 2. Dithering: Choose between "None" and "Error Diffusion"

| •••                  | < >                          | O (                       |                              | localhost @         | 0              | ф +  |
|----------------------|------------------------------|---------------------------|------------------------------|---------------------|----------------|------|
| JPS.org Hom          | Administration               | n Classes Help            | Jobs Printers                |                     |                |      |
| Set Prin             | ter Opti                     | ons                       |                              |                     |                |      |
| Set Defa             | ult Option                   | ns for Prir               | ter_POS_80                   |                     |                |      |
| General<br>Control   | Quality<br>Banners           | Effects<br>Policies       | Cut Options                  | Cash Drawer Control | Buzzer Control | Logo |
|                      |                              |                           |                              | Effects             |                |      |
|                      |                              |                           | Brig                         | htness: 0 B         |                |      |
|                      |                              |                           | Halfton                      | e Type: None        |                |      |
|                      |                              |                           |                              | Set Default Options |                |      |
|                      |                              |                           |                              |                     |                |      |
|                      |                              |                           |                              |                     |                |      |
|                      |                              |                           |                              |                     |                |      |
|                      |                              |                           |                              |                     |                |      |
|                      |                              |                           |                              |                     |                |      |
|                      |                              |                           |                              |                     |                |      |
|                      |                              |                           |                              |                     |                |      |
|                      |                              |                           |                              |                     |                |      |
|                      |                              |                           |                              |                     |                |      |
| and the CUPS logo ar | e trademarks of Apple Inc. ( | Copyright © 2007-2019 Apr | le Inc. All rights reserved. |                     |                |      |

### **Cut Option (Cut Option)**

1. Page Cut Type (Page Cut Type): You can set "No Cut" (Do not perform cutting), "Partial Cut"(Partial Cut means Perform partial cutting), or "Full Cut" (Cut it all off). If the printer only has the "Full Cut" function, setting "Partial Cut" will have no effect, and the printer will still perform a full cut. Similarly, if the printer only has the "Partial Cut" function, setting "Full Cut" will have no effect.

2. Document Cut Type (Document Cut Type): You can set No Cut (No Cut), Partial Cut (Perform partial cutting), and Full Cut (Cut it all off).

3. Feed Cut After Job End (Feed Cut After Job End): The length of the paper left after cutting is adjustable. It can be set to "None" (None) for no extra paper, or select 1 Line-15 Line (1-15 lines) to leave as extra paper

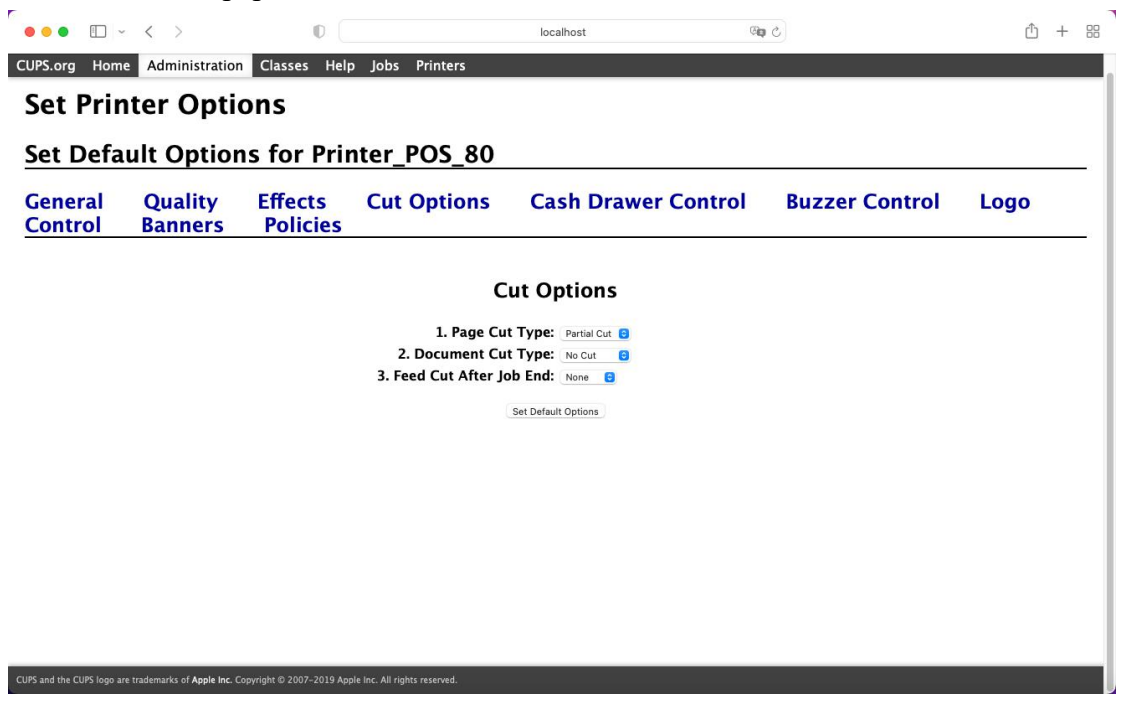

### **Cash Drawer Control (Cash Drawer Control)**

1. Cash Drawer 1 (Cash Drawer 1): Not Cash Drawer 1 (Not Cash Drawer), Cash Drawer 1 Before Printing (Cash Drawer Before Printing), Cash Drawer 1 After Printing (Cash Drawer After Printing). The printer needs to be connected to the cash drawer before setting this function.

2. Cash Drawer 2 (Cash Drawer 2): Not Cash Drawer 1 (Not Cash Drawer), Cash Drawer 1 Before Printing (Cash Drawer Before Printing), Cash Drawer 1 After Printing (Cash Drawer After Printing)

| •• • •           | < >                | 0                   |               | localhost @               | 0              | ŵ +  |
|------------------|--------------------|---------------------|---------------|---------------------------|----------------|------|
| PS.org Hom       | e Administration   | n Classes Help      | Jobs Printers |                           |                |      |
| et Prin          | iter Opti          | ons                 |               |                           |                |      |
| et Defa          | ult Optior         | ns for Prin         | nter_POS_80   |                           |                |      |
| eneral<br>ontrol | Quality<br>Banners | Effects<br>Policies | Cut Options   | Cash Drawer Control       | Buzzer Control | Logo |
|                  |                    |                     | Cash          | Drawer Control            |                |      |
|                  |                    |                     | 1. Cash Dra   | awer 1: Not Cash Drawer 1 |                |      |
|                  |                    |                     | 2. Cash Dra   | awer 2: Not Cash Drawer 2 |                |      |
|                  |                    |                     |               | Set Default Options       |                |      |
|                  |                    |                     |               |                           |                |      |
|                  |                    |                     |               |                           |                |      |
|                  |                    |                     |               |                           |                |      |
|                  |                    |                     |               |                           |                |      |
|                  |                    |                     |               |                           |                |      |
|                  |                    |                     |               |                           |                |      |
|                  |                    |                     |               |                           |                |      |
|                  |                    |                     |               |                           |                |      |
|                  |                    |                     |               |                           |                |      |

### **Buzzer Control (Buzzer Control)**

1. Document Buzzer (Document Buzzer): You can set No Use (No Use), Document Before (Document After (Document After)

2. Page Buzzer (Page Buzzer): You can set No Use (No Use), Document Before (Document Before), and Document After (Document After)

3. Buzzer-On Time (Buzzer-On Time): 50-450 milliseconds (ms)

4. Buzzer Repeat (Buzzer Repeat): 1-9 times

| PS.org Hom       | e Administration   | n Classes Help      | Jobs Printers  |                           |                | 1-3  |
|------------------|--------------------|---------------------|----------------|---------------------------|----------------|------|
| et Prir          | -<br>nter Opti     | ons                 |                |                           |                |      |
| et Defa          | ult Option         | ns for Prin         | nter_POS_80    |                           |                |      |
| eneral<br>ontrol | Quality<br>Banners | Effects<br>Policies | Cut Options    | Cash Drawer Control       | Buzzer Control | Logo |
|                  |                    |                     | Bu             | zzer Control              |                |      |
|                  |                    |                     | 1. Document    | Buzzer: No Use            |                |      |
|                  |                    |                     | 2. Page        | Buzzer: No Use 📴          |                |      |
|                  |                    |                     | 3. Buzzer – Or | n Time: 50 milliseconds 🙃 |                |      |
|                  |                    |                     | 4. Buzzer – I  | Repeat: 1 😑               |                |      |
|                  |                    |                     |                | Set Default Options       |                |      |
|                  |                    |                     |                |                           |                |      |
|                  |                    |                     |                |                           |                |      |
|                  |                    |                     |                |                           |                |      |
|                  |                    |                     |                |                           |                |      |
|                  |                    |                     |                |                           |                |      |
|                  |                    |                     |                |                           |                |      |
|                  |                    |                     |                |                           |                |      |
|                  |                    |                     |                |                           |                |      |

Printer parameter settings can also be configured in the Mac system. When encountering a preview window while printing web pages, memos, PDFs, documents, or spreadsheets, click on "Show Details" first. In the drop-down menu, select "Printer Features" to modify the default driver settings.

| The second second secon | and the second second s | Copies: | 1       | • |       |
|----------------------------------------------------------------------------------------------------|----------------------------------------------------------------------------------------------------|---------|---------|---|-------|
| Printers<br>Justice Managers                                                                                                    |                                                                                                    | Pages:  |         |   |       |
| Interrup (of 2 protect           Interrup (of 2 protect           Interrup (of 2 pr                                                                                                    | Nor an fast   trans  <br>NS-40 tile                                                                                                    |         | O From: | 1 | to: 1 |
|                                                                                                    |                                                                                                    |         |         |   |       |
|                                                                                                    |                                                                                                    |         |         |   |       |
|                                                                                                    |                                                                                                    |         |         |   |       |
|                                                                                                    |                                                                                                    |         |         |   |       |
|                                                                                                    |                                                                                                    |         |         |   |       |
|                                                                                                    |                                                                                                    |         |         |   |       |
|                                                                                                    |                                                                                                    |         |         |   |       |

| 1011                                       |              | Printer: Printer POS-80                                                                                                    | 0           |
|--------------------------------------------|--------------|----------------------------------------------------------------------------------------------------|-------------|
|                                            |              | Presets: Default Settings                                                                                                    | 0           |
| Printers                                   |              | Copies: 1                                                                                                    |             |
| Bauch in Franzer                           |              | Pages: 🗿 All                                                                                                    |             |
|                                            |              | O From: 1 to: 1                                                                                                    |             |
|                                            |              | Paper Size: Other 210 by 297 mm                                                                                                    | 0           |
|                                            |              | Orientation: • + Portrait • + Landscape                                                                                                    |             |
|                                            |              | Scale: 100%                                                                                                    |             |
|                                            |              | J Safari                                                                                                    |             |
|                                            |              |                                                                                                    |             |
|                                            |              | Paper Handling                                                                                                    |             |
|                                            |              | Cover Page                                                                                                    |             |
|                                            |              | Printer Features                                                                                                    |             |
| 2                                          | Hide Details | PDF 🖸                                                                                                    | ancel Print |
| 1 of 1                                     |              | Printer: Printer POS-80                                                                                                    | 0           |
|                                            |              | Presete: Default Settings                                                                                                    |             |
| Dring has been been here here              | and Manage   | Copies: 1                                                                                                    |             |
| Sand in Primes in<br>Primes ( ) of 1 prime |              |                                                                                                    |             |
| how, NJ, B. Aver NJ, B. Ledlin,            |              | Pages: All<br>From: 1 to: 1                                                                                                    |             |
|                                            |              |                                                                                                    |             |
|                                            |              | Dense Direct Other 010 ha 007                                                                                                    | _           |
|                                            |              | Paper Size: Other 210 by 297 mm                                                                                                    | 0           |
|                                            |              | Paper Size: Other 210 by 297 mm<br>Orientation: • + Portrait • + Landscape<br>Scale: 100%                                                                                                    |             |
|                                            |              | Paper Size: Other 210 by 297 mm<br>Orientation: • + Portrait • + Landscape<br>Scale: 100%                                                                                                    | 6           |
|                                            |              | Paper Size: Other 210 by 297 mm<br>Orientation: • + Portrait • + Landscape<br>Scale: 100%<br>Printer Features •                                                                                             | <u></u>     |
|                                            |              | Paper Size: Other 210 by 297 mm<br>Orientation: • + Portrait • + Landscape<br>Scale: 100%<br>Printer Features •<br>Feature Sets • Effects                                                                   |             |
|                                            | -            | Paper Size: Other 210 by 297 mm<br>Orientation: • + Portrait • + Landscape<br>Scale: 100%<br>Printer Features •<br>Feature Sets VEffects<br>Brightness: 0 Cut Options                                       |             |
|                                            |              | Paper Size: Other 210 by 297 mm<br>Orientation: • + Portrait • + Landscape<br>Scale: 100%<br>Printer Features •<br>Feature Sets V Effects<br>Brightness: 0<br>Halftone Type: Nont<br>Buzzer Control         |             |
|                                            |              | Paper Size: Other 210 by 297 mm<br>Orientation: • + Portrait • + Landscape<br>Scale: 100%<br>Printer Features • •<br>Feature Sets<br>Brightness: 0<br>Halftone Type: None<br>Buzzer Control<br>Logo Control | bl          |

|                                                                             | Presets: Default Settings                | <u></u> |
|-----------------------------------------------------------------------------|------------------------------------------|---------|
| Printers                                                                    | Copies: 1                                |         |
| Search in Primery: U         Search (and (and (and (and (and (and (and (and | Pages: 🗿 All                             |         |
|                                                                             | • From: 1 to: 1                          |         |
|                                                                             | Paper Size: Other 210 by 297 mm          | 0       |
|                                                                             | Orientation: O the Portraitthe Landscape | 4       |
|                                                                             | Scale: 100%                              |         |
|                                                                             |                                          |         |
|                                                                             | Printer Features                         |         |
|                                                                             | Feature Sets: Effects                    | 0       |
|                                                                             | Brightness: 0                            |         |
|                                                                             | Halftone Type: None                      |         |
|                                                                             |                                          |         |

# 5. Uninstall Bill Driver

To delete the POS and PPDs folders, go to the main page and select "Go" > "Computer" > "Hard Drive" > "Library" > "Library" > "Printers". Move the POS and PPDs folders to the trash bin for deletion. After deleting them, the automatic installation of Neutral bill printers will no longer be possible, or adding a printer with the Make printer option will confirm successful driver deletion. In the printer and scanner list, click the add button "+" below, select the printer, expand the "Use" section, and click "Select File". If the Printer POS-58 or Printer POS-80 is not available in the file selection window, it indicates successful driver deletion.

| Ś. | Finder | File | Edit | View | Go         | Window Help                 |             |
|----|--------|------|------|------|------------|-----------------------------|-------------|
|    |        |      |      |      | Bac        | k                           | ¥ [         |
|    |        |      |      |      | Forv       | vard                        | 26 ]        |
|    |        |      |      |      | Enc        | losing Folder in New Window | ^ 96 ▲      |
|    |        |      |      |      | Ø          | Recents                     | ☆ ೫ F       |
|    |        |      |      |      | ß          | Documents                   | ① ೫ 〇       |
|    |        |      |      |      |            | Desktop                     | () 96 D     |
|    |        |      |      |      |            | Downloads                   | 72.96 L     |
|    |        |      |      |      | ŵ          | Home                        | © 36 H      |
|    |        |      |      |      |            | Computer                    | <b>企業</b> C |
|    |        |      |      |      | ۲          | Network                     | 12 96 K     |
|    |        |      |      |      | $\bigcirc$ | iCloud Drive                | ©% I        |
|    |        |      |      |      | E9         | Shared                      | 0 % S       |
|    |        |      |      |      | Ą          | Applications                | -02 % A     |
|    |        |      |      |      | *          | Utilities                   | 0 96 U      |
|    |        |      |      |      | Rec        | ent Folders                 | >           |
|    |        |      |      |      | Got        | o Folder                    | ₫ % G       |
|    |        |      |      |      | Con        | nect to Server              | 96 K        |

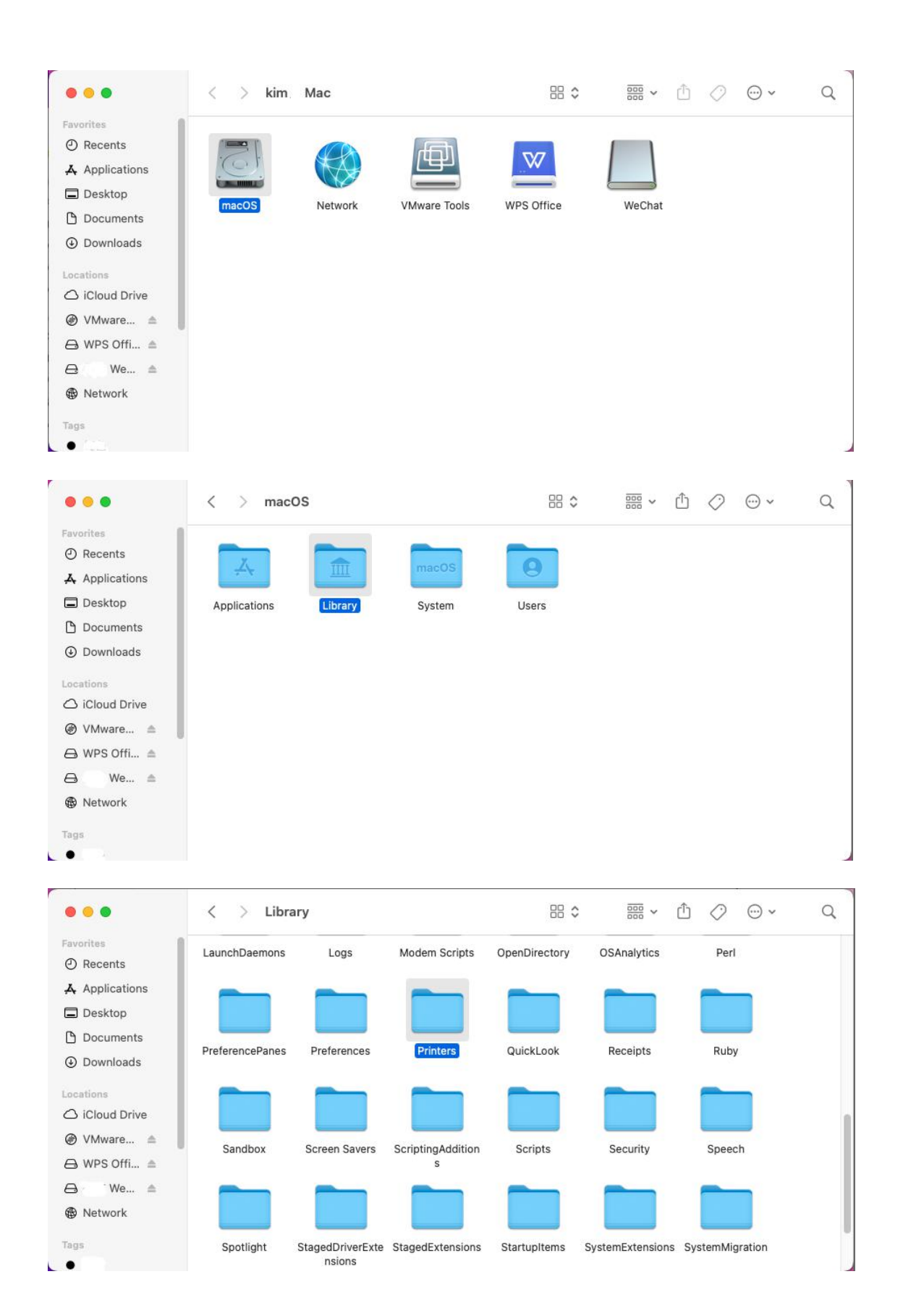

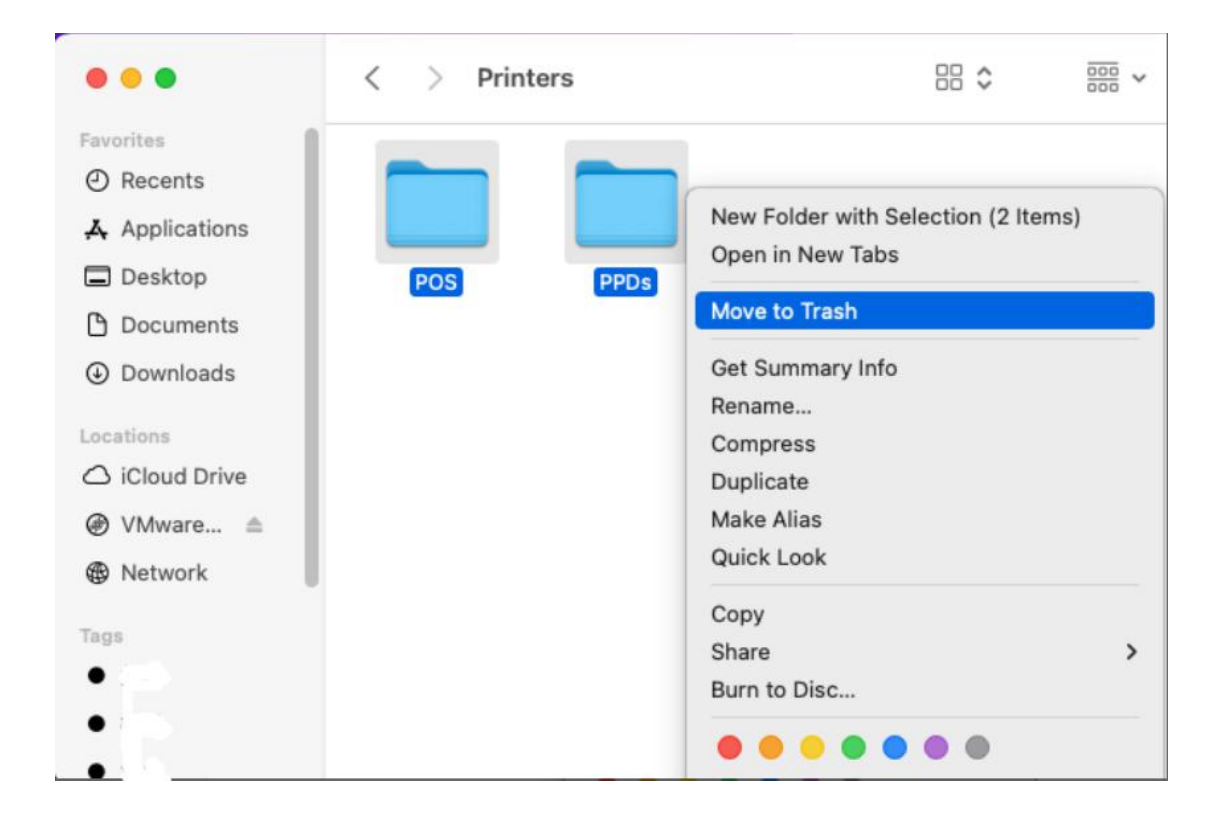